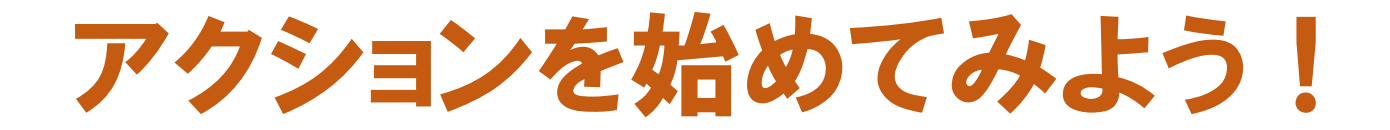

~ 誰でもできる自分のページの作り方 ~

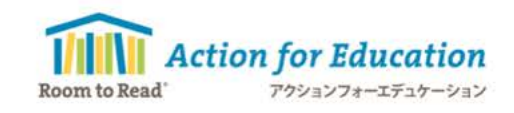

a R

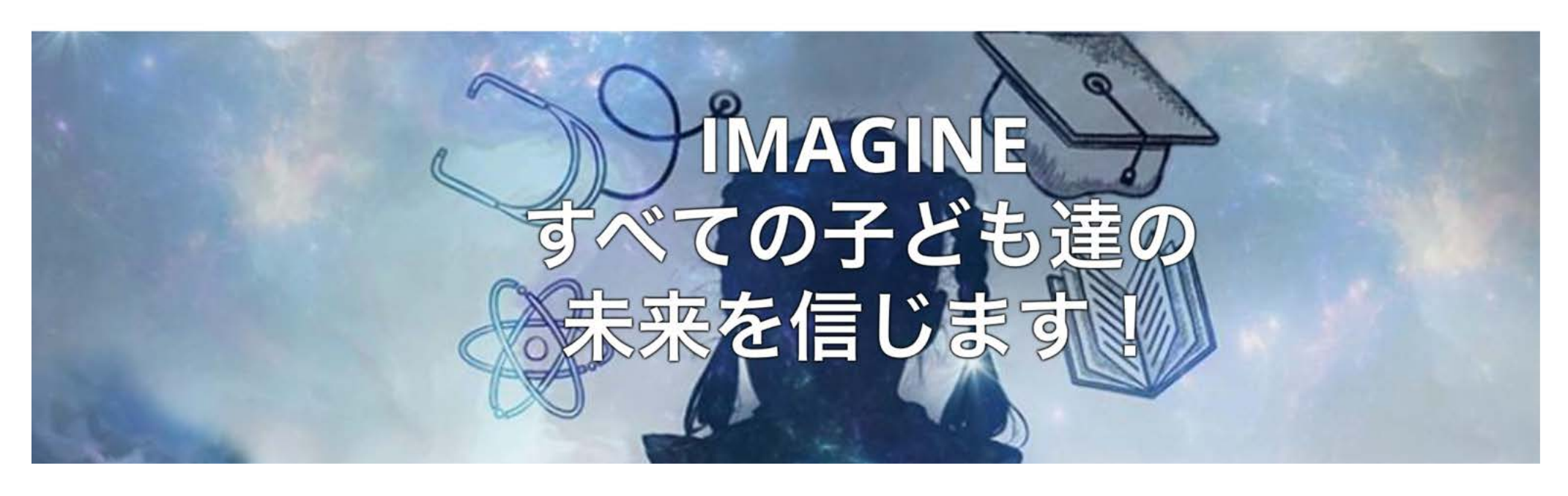

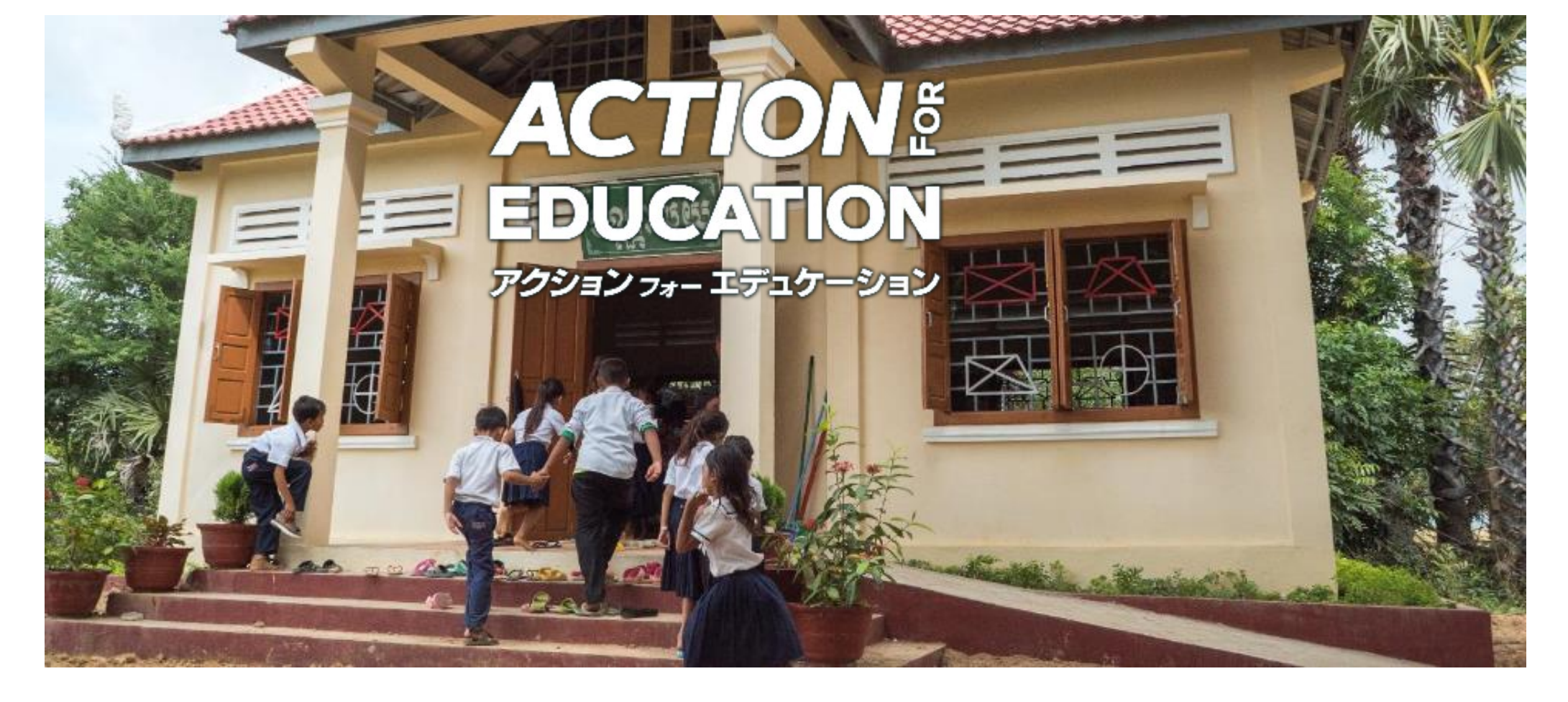

# 企画が決まったらアクションを起こす2つのステップ

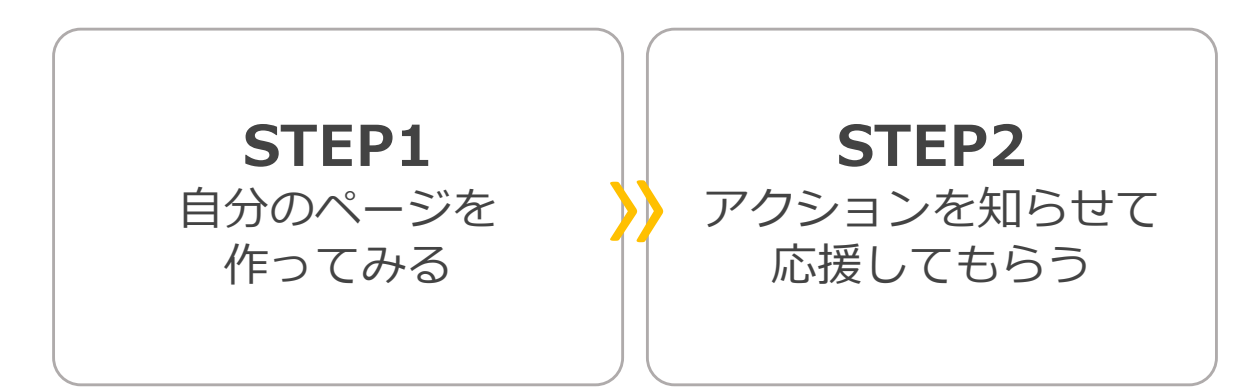

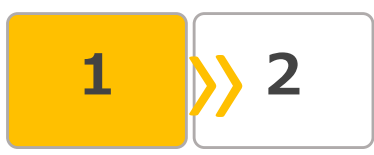

(1) Action for Educationのキャンペーンページを開く <u>https://give.roomtoread.org/Action2020</u>

# (2) 「ファンドレイズする」ボタンをクリック

(パソコン画面)

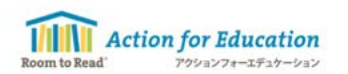

(スマートフォン画面)

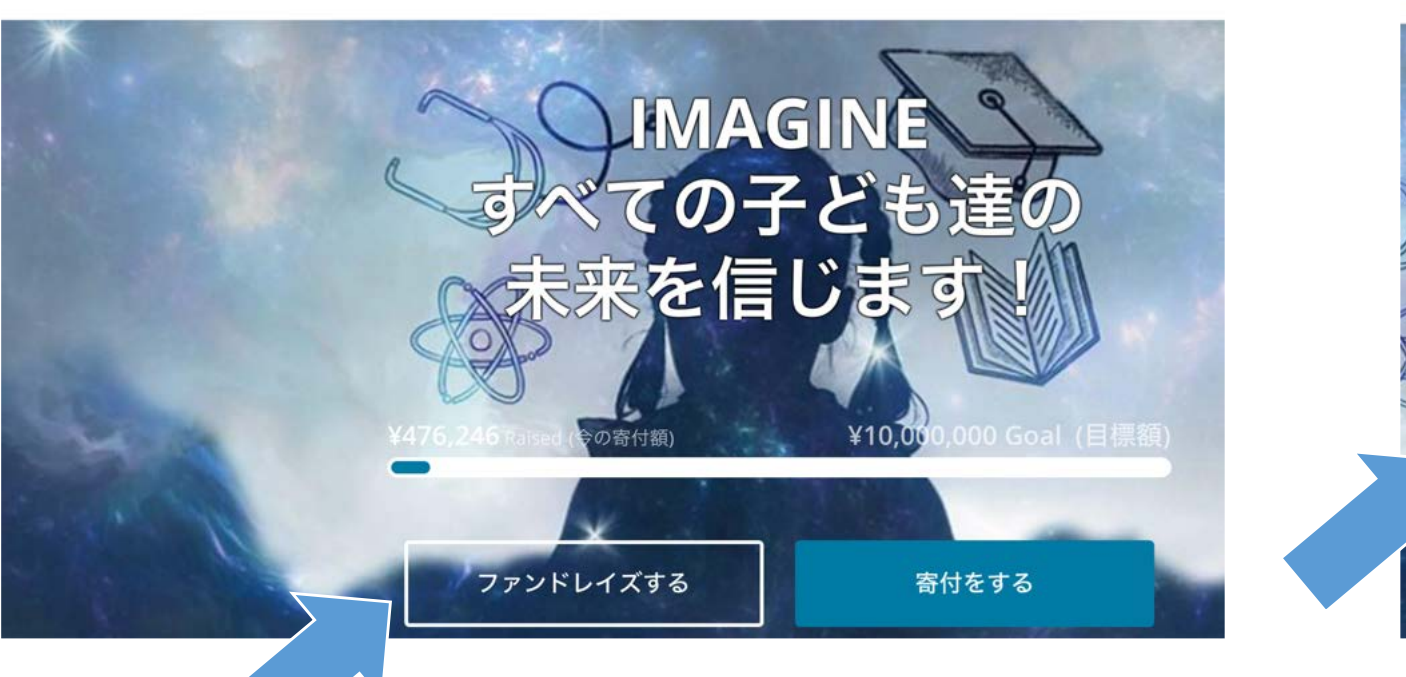

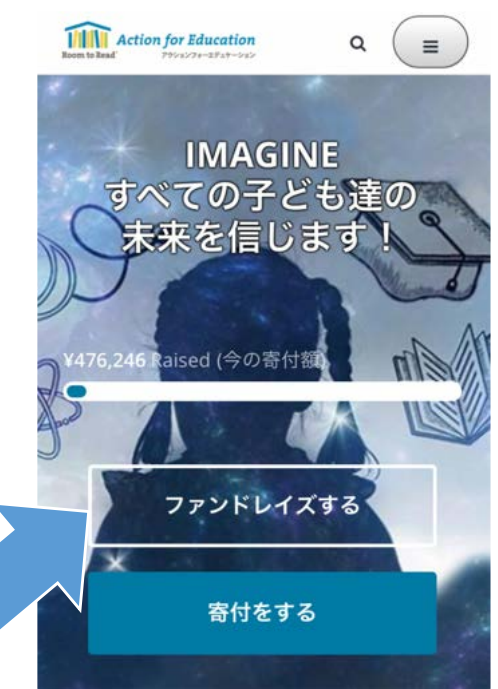

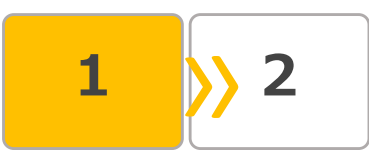

# (3) 3つの選択が出てくるので、ひとつを選ぶ

「As an Individual」 ← 個人でアクションするとき 「Join a team」 ← すでにあるチームに参加 「Create a team」 ← チームでアクションするとき

※基本的な流れは同じなので、ここでは「**As an Induvidual**(個人でアクション)」 を選んで、入力手順を説明します。

(パソコン画面)

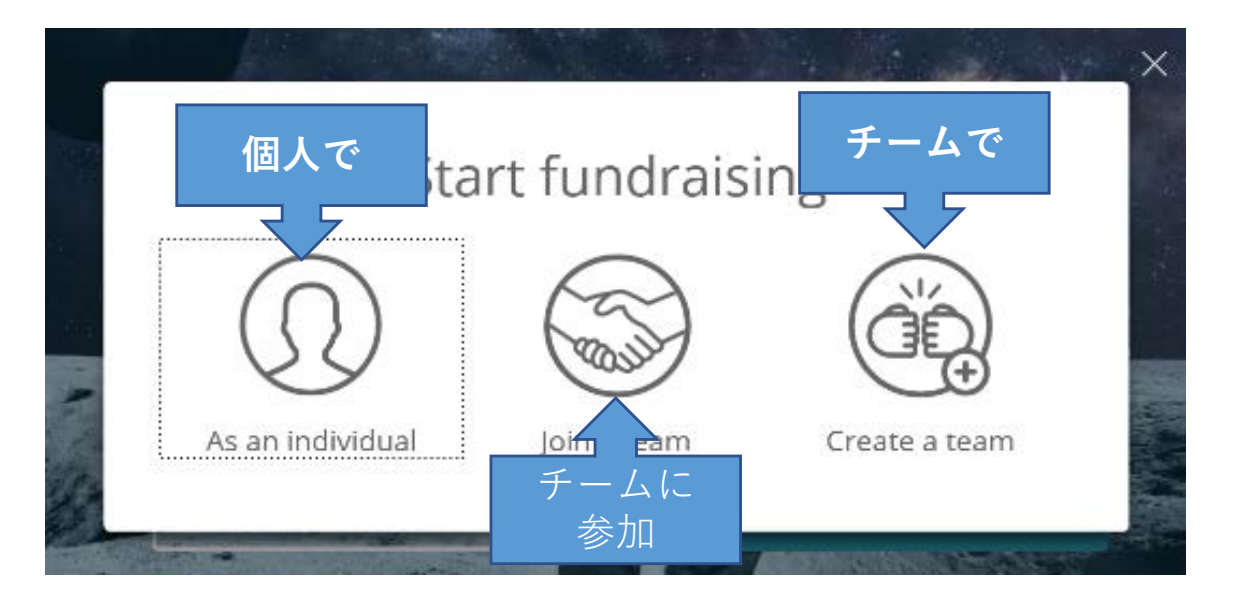

# Action for Education Device Provide a state Start fundraising Start fundraising As an individual Image: Start fundraising Create a team

(スマートフォン画面)

# (4) 自分のアカウントを作る

「Facebookアカウントと連動する」または「Eメールとパスワードを設定」のどちらかを選んで、アカウントを作ってください。

1

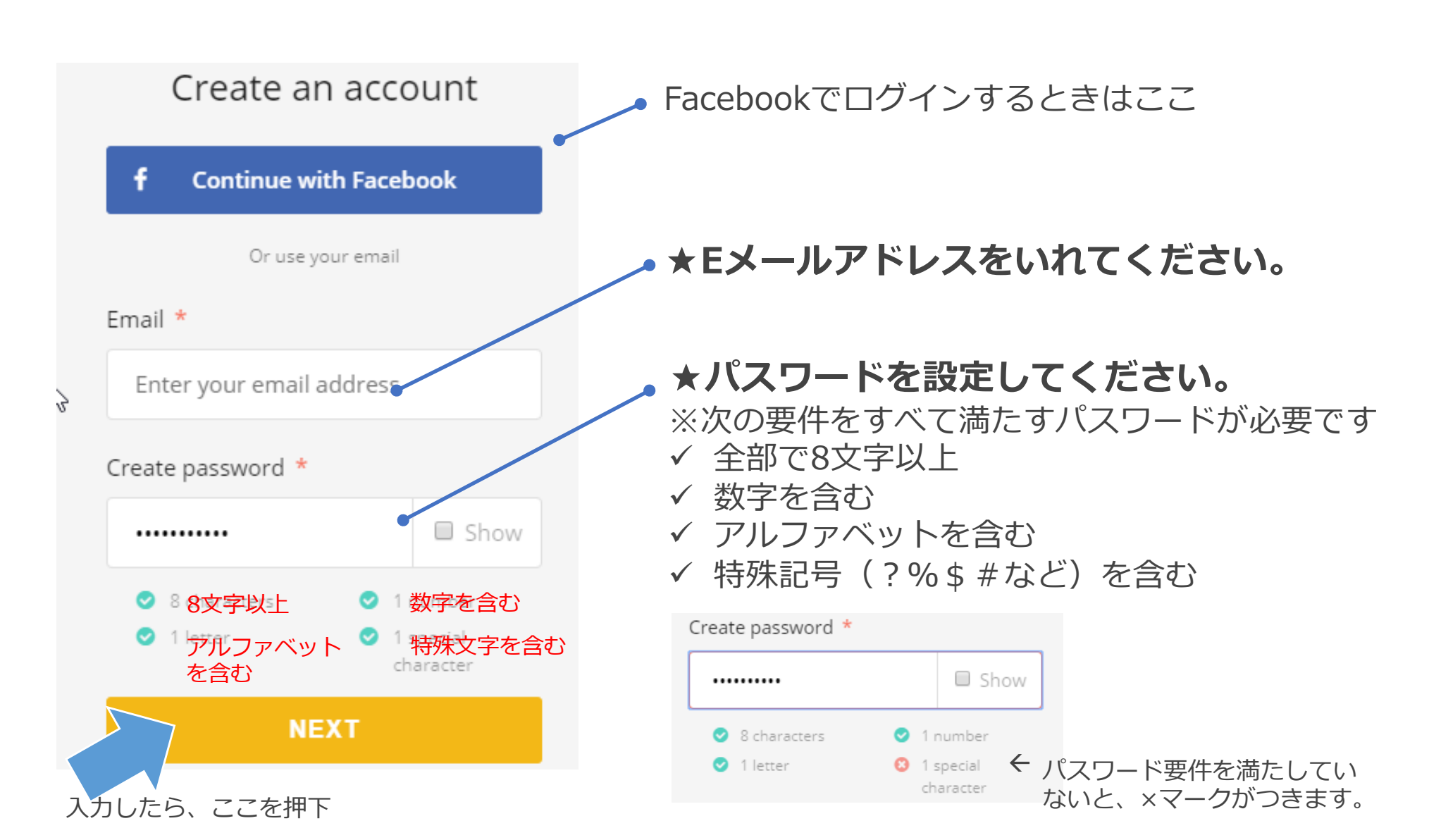

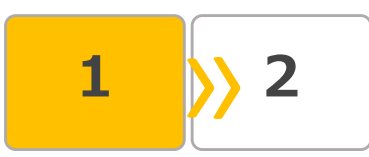

# (5) 自分のプロフィールを登録する

このプロフィールは、自分のアカウントのContact Informationとして登録されます。

ファンドレーザーの氏名の表示にも使われます。

# Complete your profile

First name \*

What's your first name?

Last name \*

What's your last name?

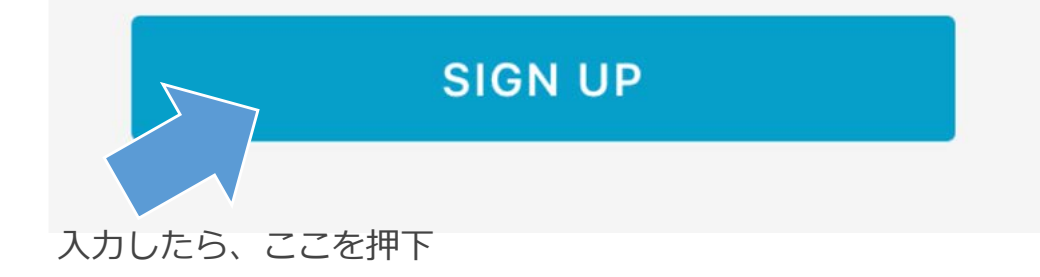

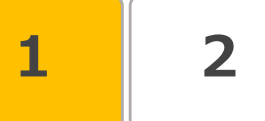

# (6)基本情報を設定する(前半部分)

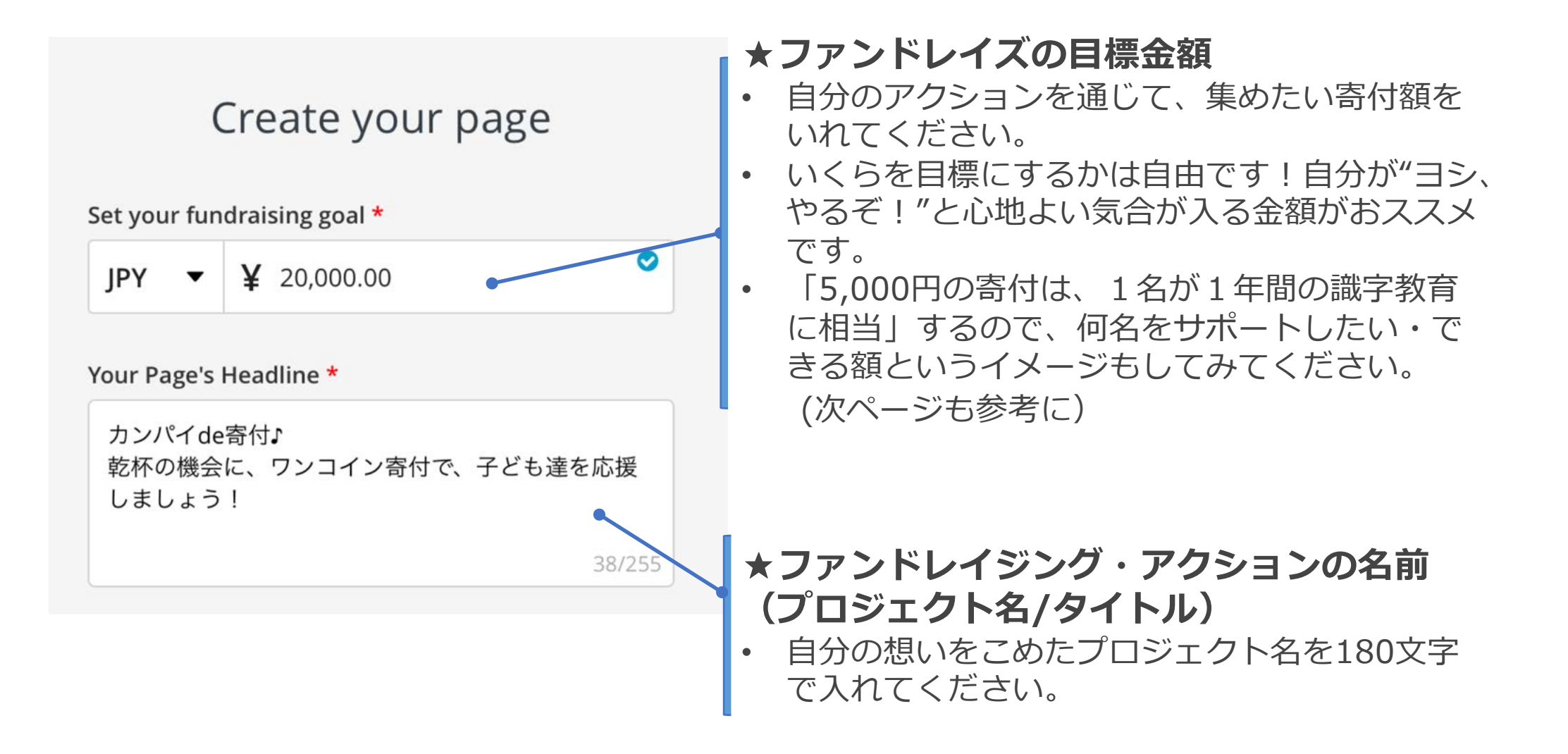

《参考》

# ファンドレイズ目標は、何名サポートできるかをイメージしてみてください!

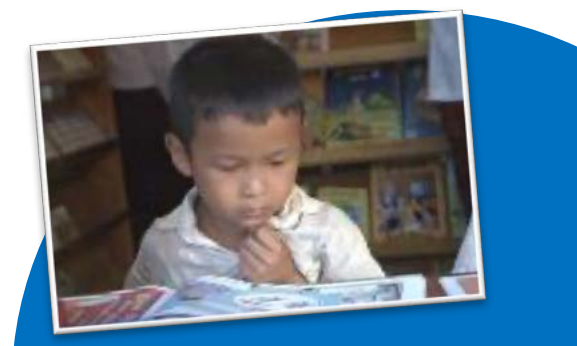

# 3,000円

ー人の生徒が読み書きがで きるよう自宅での遠隔学習 をサポートできます

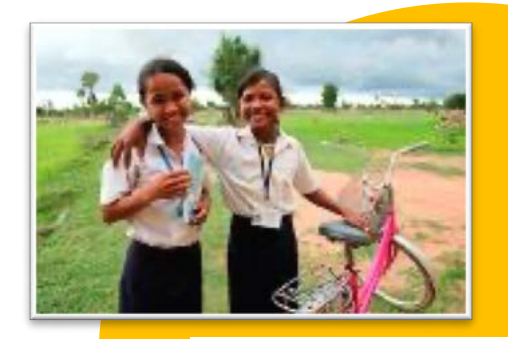

20,000円

ー人の女子生徒が自宅で安 全に学習を続けられるよう 遠隔でサポート できます

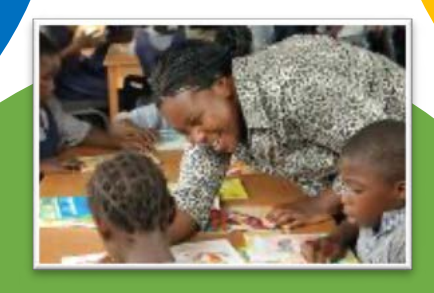

# 300,000円

遠隔学習で子ども達を指導する教 師の能力開発をサポートできます

# STEP1 自分のページを作ってみる (6)基本情報を設定する(後半部分) Create your page I'm fundraising for \* 女子教育プログラム 識字教育プログラム Set your Fundraising Page's Short URL (optional) https://give.roomtoread.org/ExampleShortUrl Start typing FINISH 入力したらを押下 ※目標金額、プロジェクト名、短縮URLは後か ら変更もできます。

# ★あなたのアクションで寄付するプログラム を選んでください

・「女子教育プログラム」「識字教育プログラム」 のどちらかを選んでください。

# ★自分のページの短縮URL

- https://give.roomtoread.org/XXXXXØ 「XXXXXX」にあたる部分です。
- アクションを応援してもらう投稿をする際に便 利なので、短縮URLの設定をおススメします。 例:kampai (設定しなくてもOKです)
- 自由な文字列を設定できます。設定しないと数 字列になります。

# (7)アイコン写真を入れる

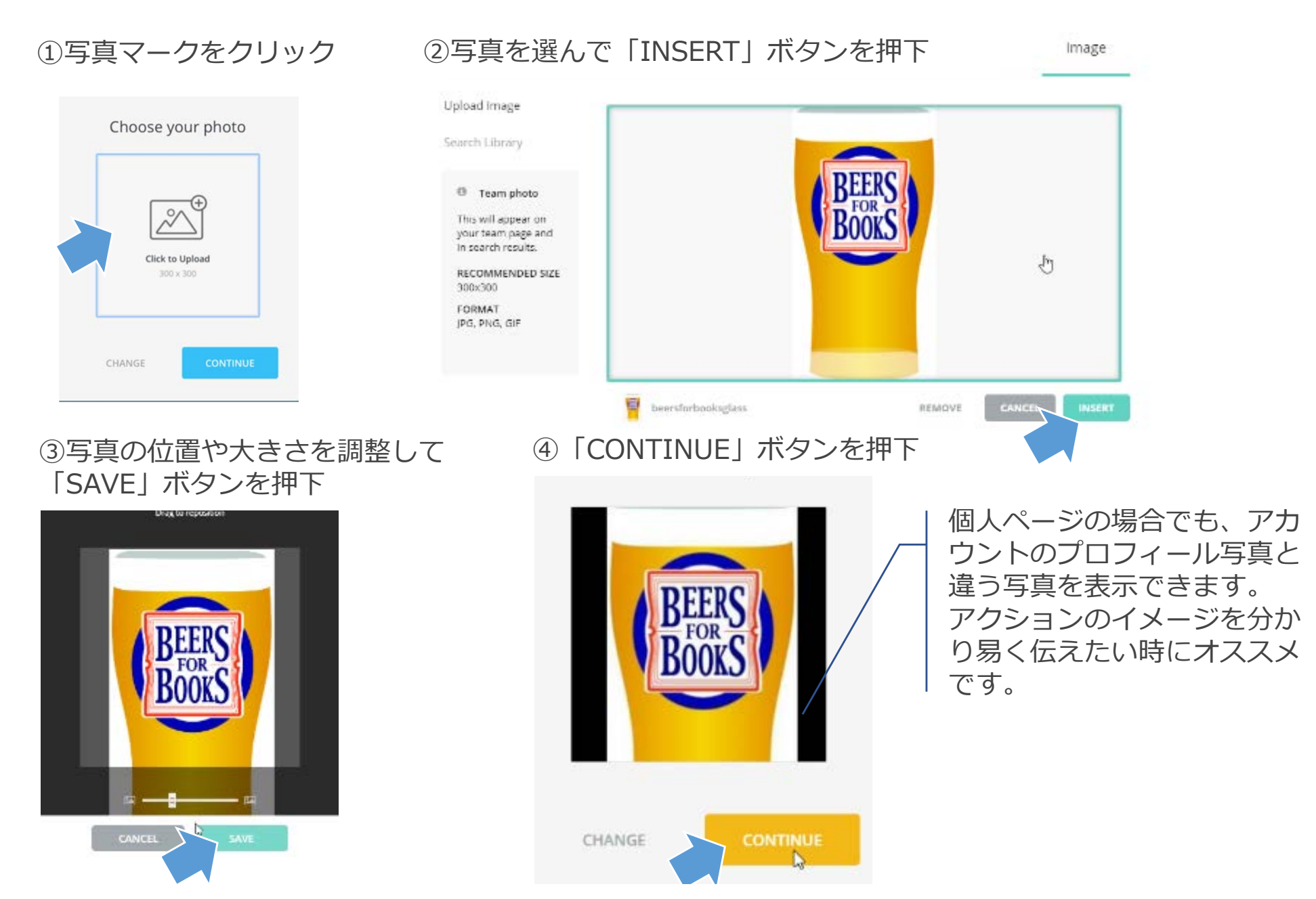

1 >>> 2

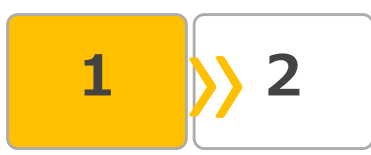

# (8)ページができました!あともう少しです! ページ右上の「MANAGE」ボタンを押す

Team Created

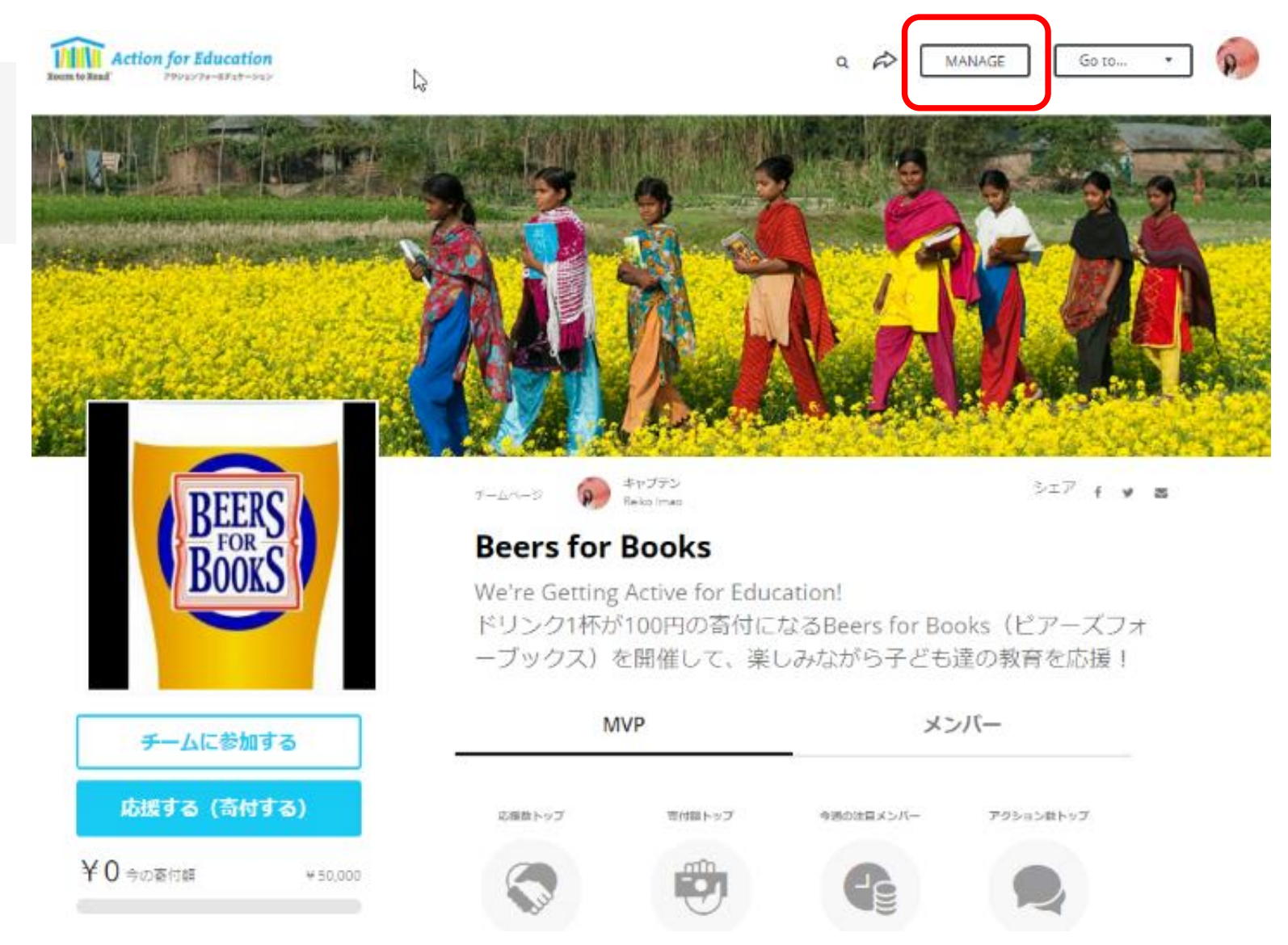

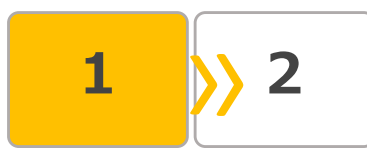

# (9) アクションへの想いを書き込む

① 「COMPOSE」をクリック

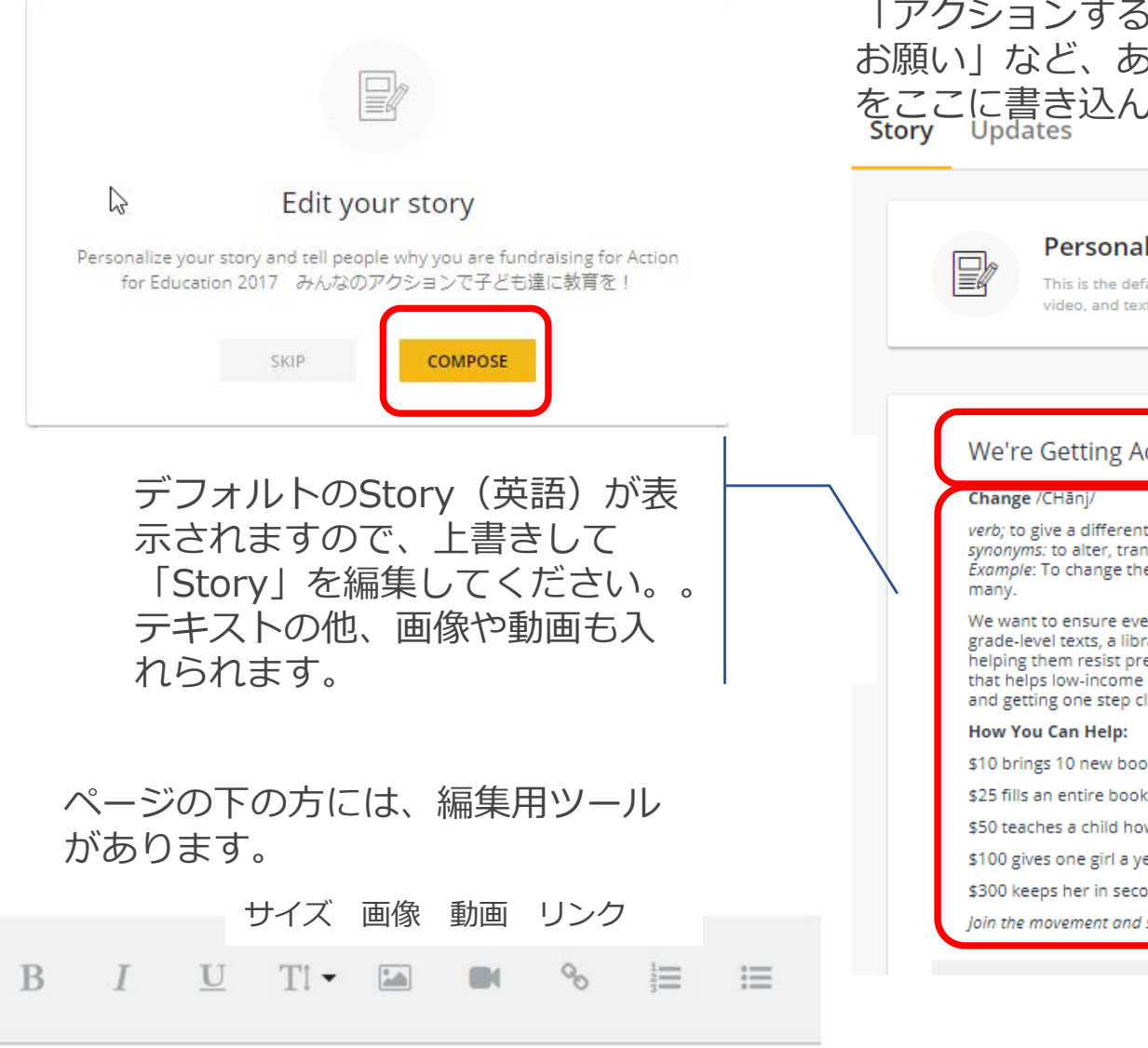

# ②Story(アクションについて)を編集する

例えば、「ルーム・トゥ・リードを応援する理由| 「アクションする理由」「アクションの内容と応援の お願いしなど、あなたやチームのアクションへの想い をここに書き込んでください。 Story Updates

Personalize your story

This is the default story behind our campaign, but you can make it your own. Add photos, video, and text to tell people why you are fundraising!

### We're Getting Active for Education!

verb; to give a different position, course, or direction synonyms: to alter, transform Example: To change the state of education for the next generation requires not one, but

We want to ensure every child has access to a high-quality education, with appropriate grade-level texts, a library budding with books, and a safe classroom with teachers helping them resist pressure to drop out for work or marriage. We're creating world change that helps low-income communities break the cycle of poverty by improving literacy rates and getting one step closer to graduation day.

\$10 brings 10 new books to a classroom.

\$25 fills an entire bookshelf.

\$50 teaches a child how to read for one year.

\$100 gives one girl a year of confidence-building life skills education.

\$300 keeps her in secondary school with a supportive mentor for an entire year.

Join the movement and support our fundraiser!

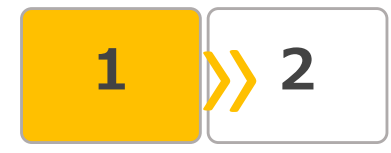

# (9) アクションへの想いを書き込む(つづき)

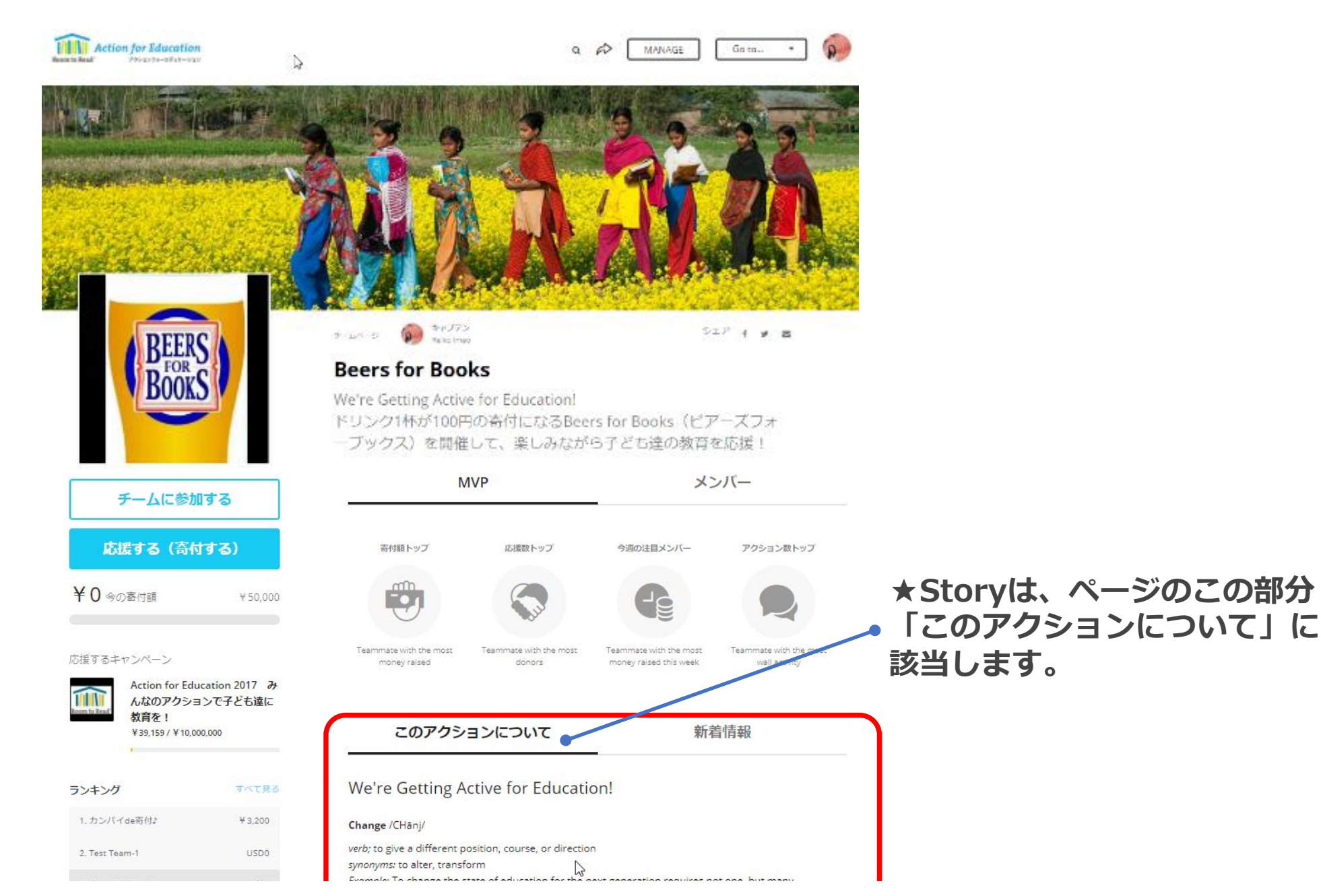

# (9) アクションへの想いを書き込む(例)

## https://give.roomtoread.org/fundraiser/1176165

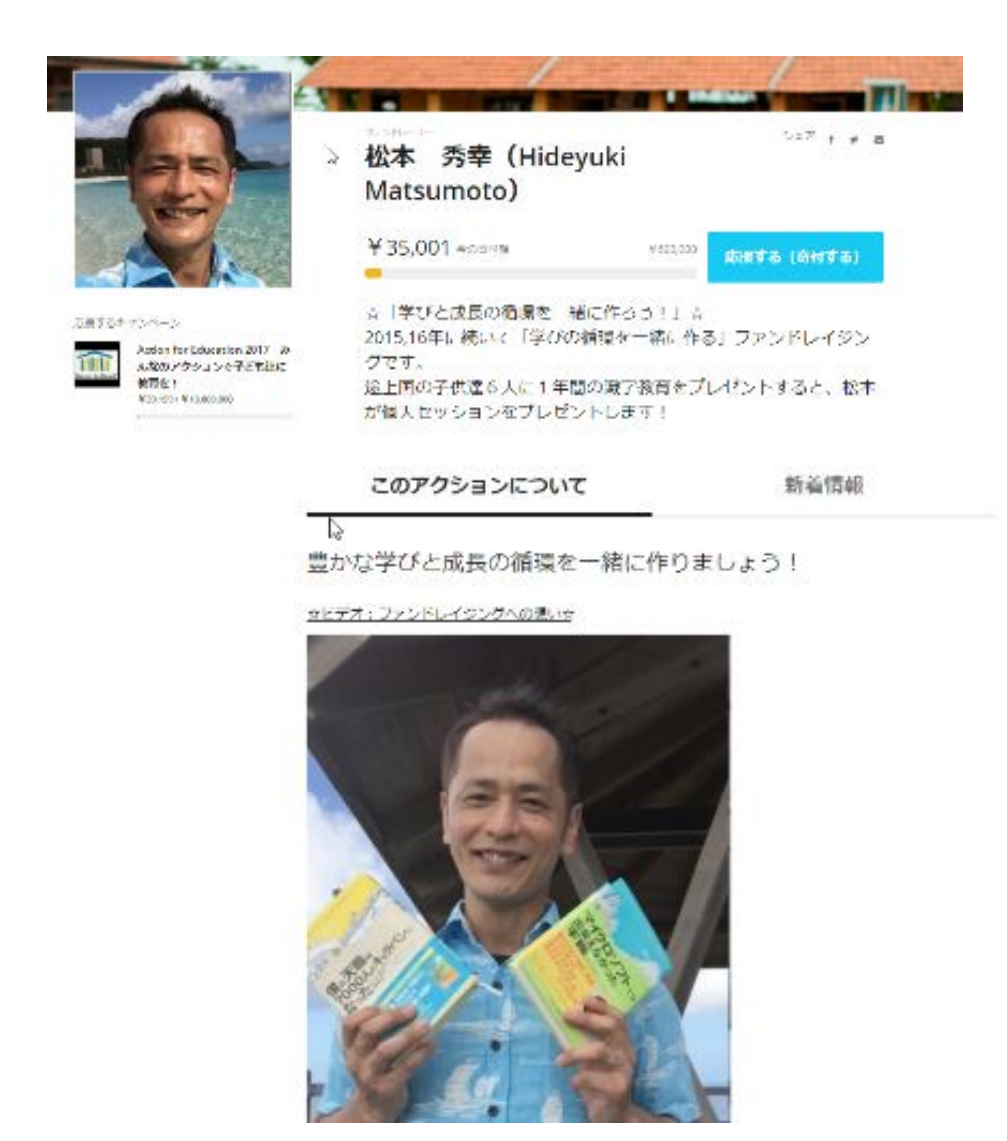

### ルーム・トゥ・リードを応援する理由

2008年にRoomtoReadの活動に出会いました。

20代の頃に青年海外協力隊員として「貧困のサイクル」を目の当たりにして、自分が何ができるのか、とず っと考えていました。

僕のテーマである「豊かな学びと成長の機会の循環を一緒につくる」という点でも途上国の子どもたちに教育の機会を提供するルーム・トゥ・リード・ジャパンの活動は応援したくなる素晴らしい活動だと確信してます。

### 今回ファンドレイジングする理由

1995年から97年の2年間、私は青年海外協力隊員としてモロッコ王国で活動しました。 そこではたくさんの子どもたちに出会いました。その子達には避けられない「貧困のサイクル」が私の宿題 となっていました。

2001年に長男が生まれ、親になり、2008年に大きな仕事が終わった時に『マイクロソフトでは出会えなかった天職』を読み、RoomToReadに出会いました。

その時、「貧困のサイクル」の宿題を思い出し、社会起業家としての第一歩を踏み出しました。

大手航空会社のサラリーマンとして働くかたわら、自分の「好きなこと」×「得意なこと」×「お役に立てる こと」での起業です。

「自分の強みを活かしてフローに乗り、仲間の強みをお互いに活かしあって大きな結果を出すツール」ウェ ルスダイナミクスを活用して、英語学習コーチングで起くし、7冊出版しました。

2015年に初めてのファンドレイジングを行い、2016年も多くの寄付の流れを作ることができました。今年は より多くの仲間とともに学びと成長の機会を一緒に作っていく流れを加速していきます!

【ギフト】3万円の寄付で松本のコーチングセッションをギフト! 「好きなこと」X「得意なこと」で「豊かな学びと成長の機会の循環を一緒に作る」にご興味のあるかたへ!

今回寄付される皆様に3万円の寄付で松本のコーチングセッションをギフトします!

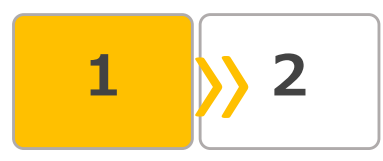

# (9) アクションへの想いを書き込む(例)

# https://give.roomtoread.org/kampai-de-kifu

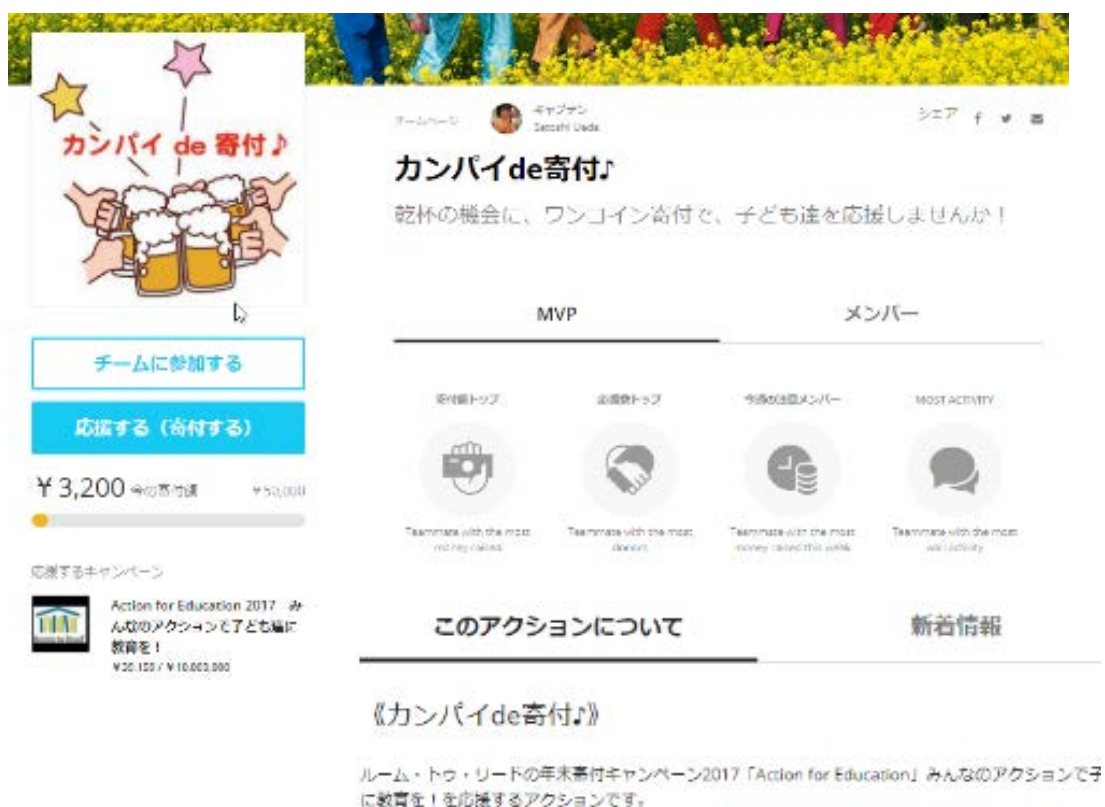

忘年会、親しい仲間の集まりなど、「乾杯」が多いこの時期に、いつもの仲間と、ワンコイン寄付してみませんか?
仲間と一緒に、今日の集まりで、さっそく、カンパイde寄付♪
寄付は、簡単にできます!

### [Step 1]

仲間が集まって乾杯する機会に、あなたから、参加者に、趣旨を説明して、一人500円(ワンコイン)の 寄付を勧めます。

### [Step 2]

預かった寄付は、あなたが代表者として、1週間以内に、全額、このページで寄付してください。 「応援する(寄付する)」をクリックして、寄付をお願いします。応援コメントもお願いします。

カンパイの機会に寄付して、子ども達に教育を届けましょう!! カンパイできる幸せを、子ども達にも、お裾分けしてみませんか?

《カンパイde寄付』》チームメンバーも募集中です♪ 「チームに参加する」をクリックしてください!

### \*ルーム・トウ・リードの年末寄付キャンペーン2017「Action for Education」

今年のキャンペーンでは、南アフリカ、インド、カンボジアの小学校3校の子ども達が、本を読み、より良い教育を受けられるよう応援します!

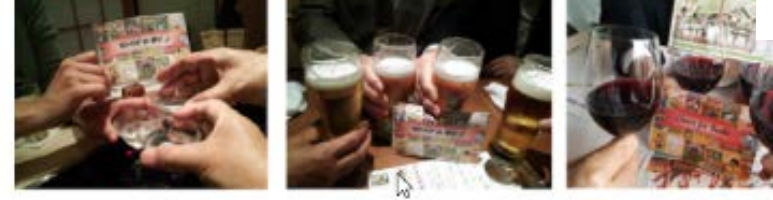

忘年会、親しい仲間の集まりなど、「乾杯」が多いこの時期に、いつもの仲間と、ワンコイン寄付してみま せんか?

仲閣と一緒に、今日の美まりで、さっそく、カンパイde否付』

# STEP1 自分のページを作ってみる(オマケ)

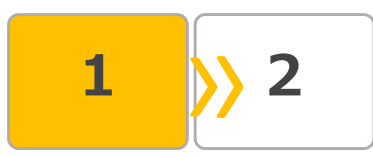

# (10) 基本情報の編集

アクションの内容を分かり易く伝えるために、ファンドレイ ザーを、氏名以外のニックネームで表示することもできます。

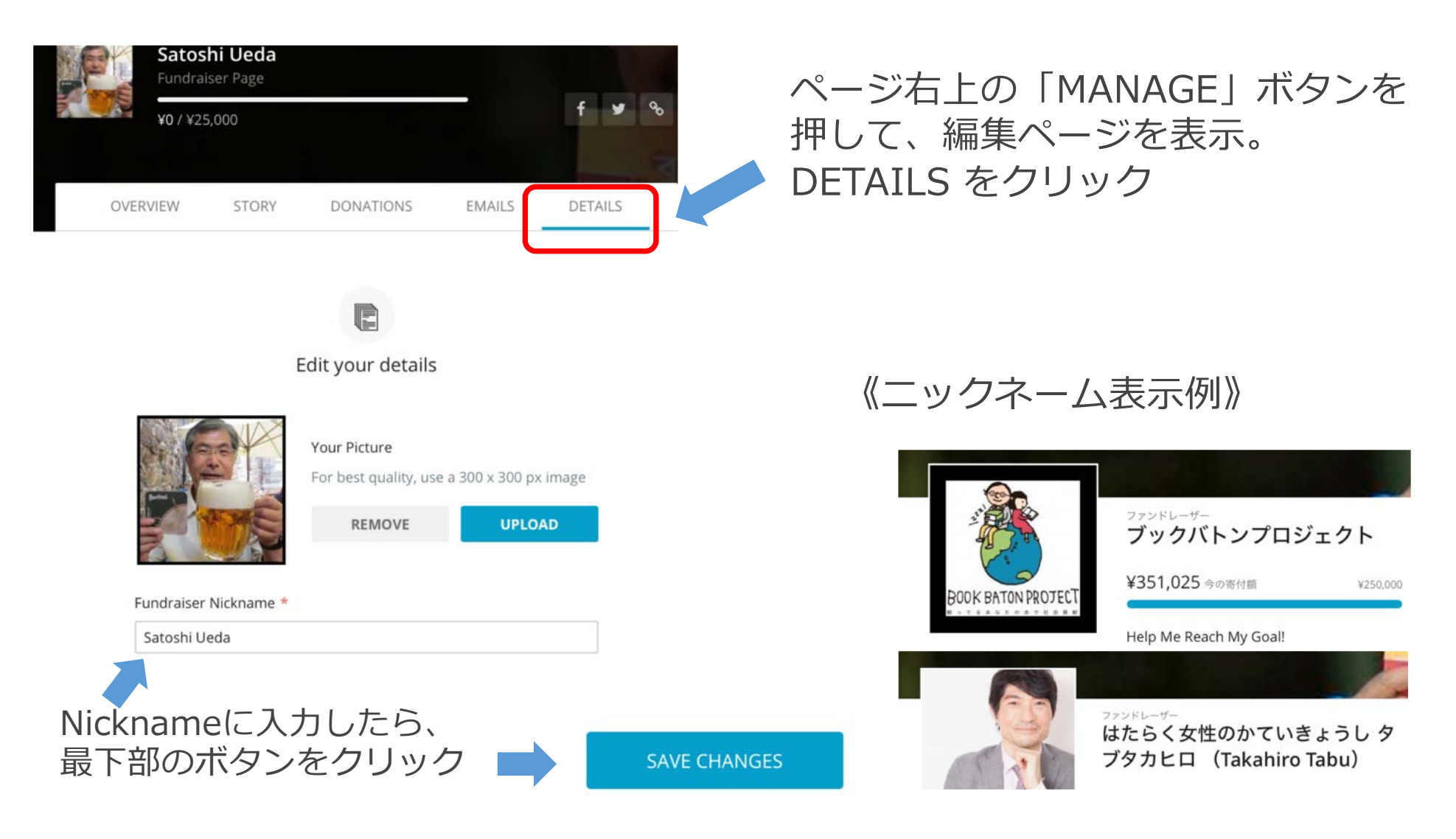

# STEP1 自分のページを作ってみる(オマケ)

# (11) アカウント情報の確認・編集

右側のアイコンをクリックして、 My Settingをクリック。

# アカウントのアイコン写真もここ で設定できます

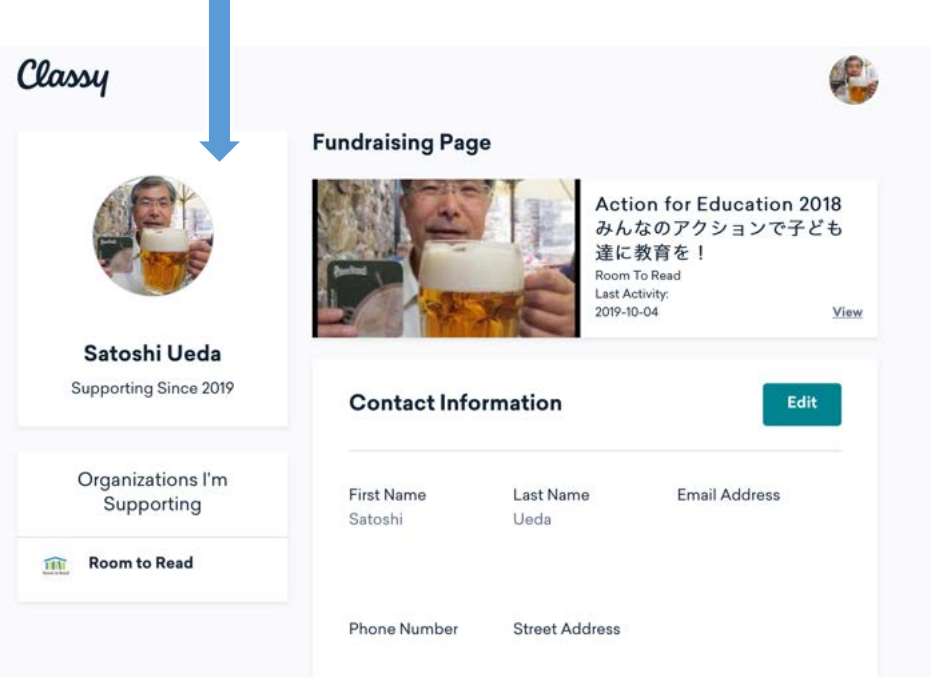

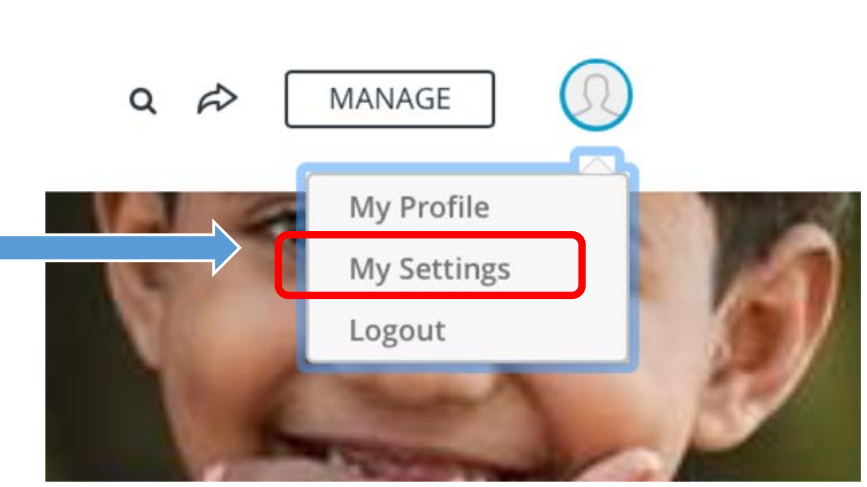

# My Profileでは、自分のアカウントでの、 活動状況が表示されます。

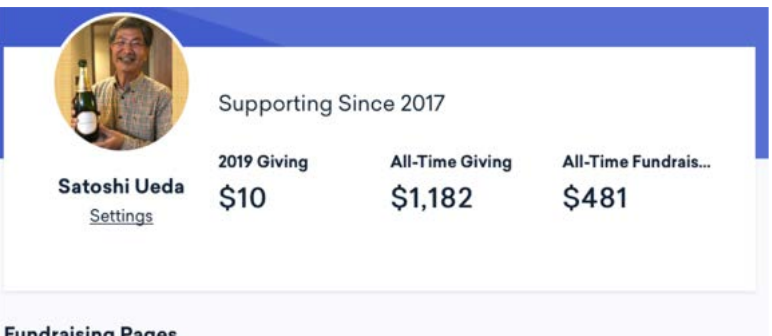

### **Fundraising Pages**

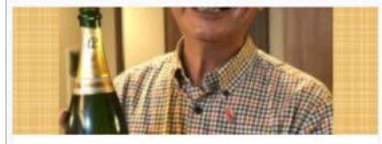

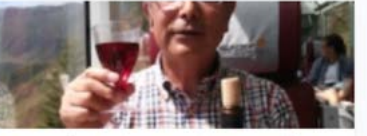

Action for Education 2018 みんなの アクションで子ども達に教育を! Room To Read

Action for Education 2017 みんなの アクションで子ども達に教育を! Room To Read

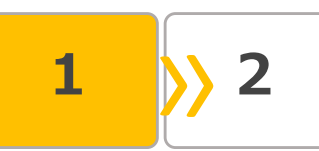

STEP1 チームのページを作ってみる

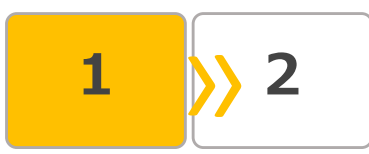

# (1) 3つの選択が出てくるので、ひとつを選ぶ

「As an Individual」 ← 個人でアクションするとき 「Join a team」 ← すでにあるチームに参加 「Create a team」 ← チームでアクションするとき

※基本的な流れは同じなので、ここでは「Create a team(チームでアクション)」を選んで、入力手順を説明します。

(パソコン画面)

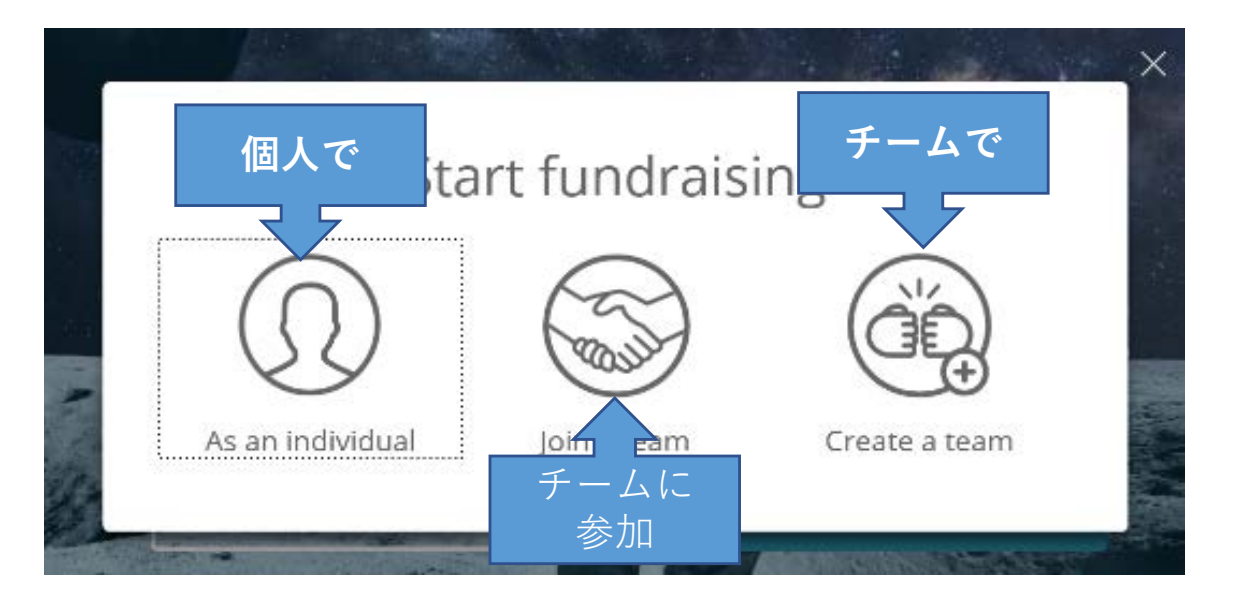

(スマートフォン画面)

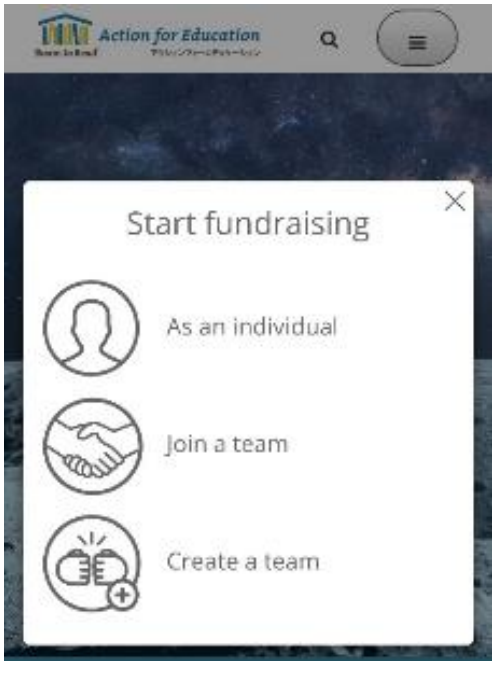

# STEP1 チームのページを作ってみる

# (2) 基本情報を設定する

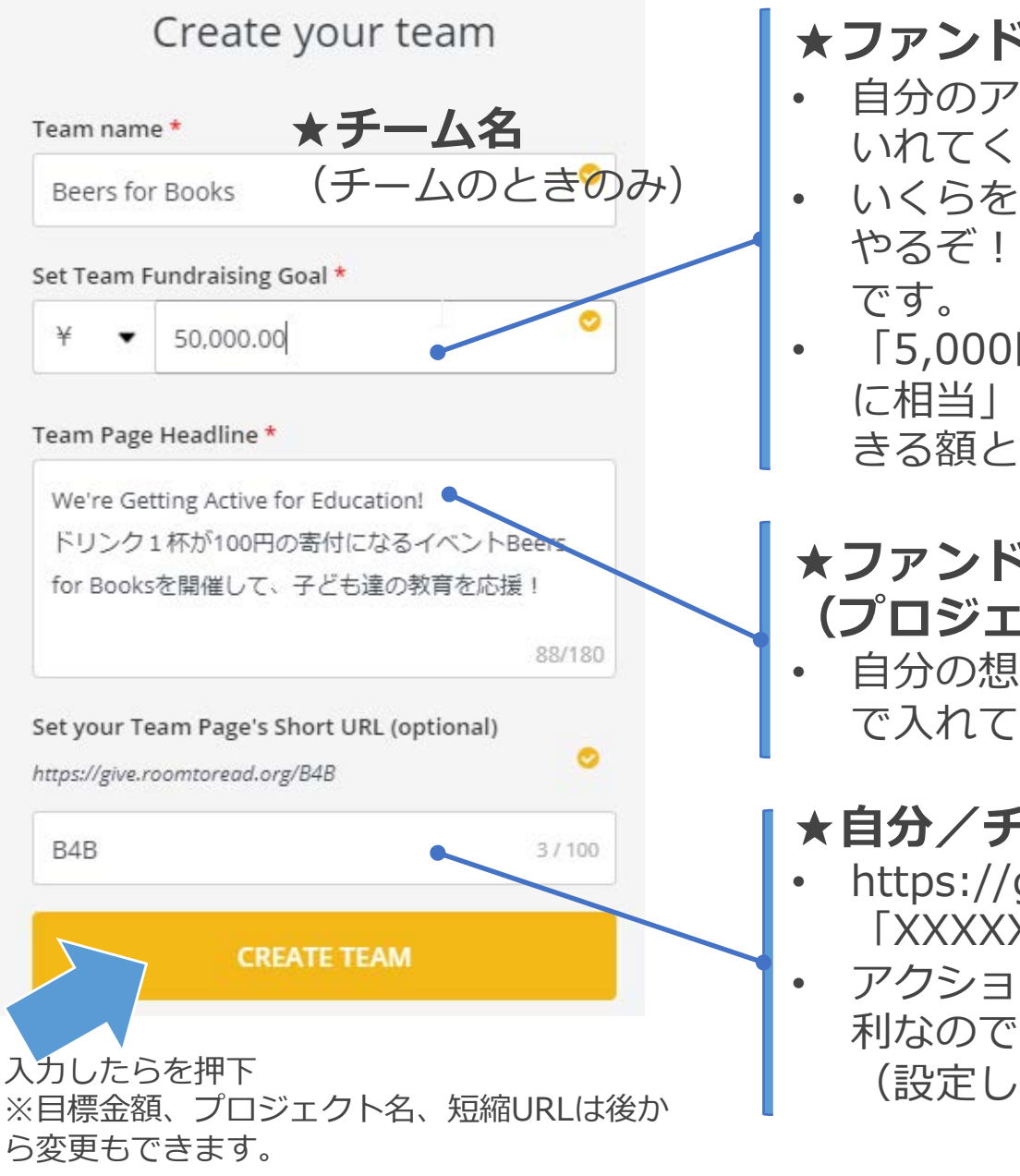

# ★ファンドレイズの目標金額

- 自分のアクションを通じて、集めたい寄付額をいれてください。
- いくらを目標にするかは自由です!自分が"ヨシ、 やるぞ!"と心地よい気合が入る金額がおススメ です。
- 「5,000円の寄付は、1名が1年間の識字教育 に相当」するので、何名をサポートしたい・で きる額というイメージもしてみてください。

# ★ファンドレイジング・アクションの名前(プロジェクト名/タイトル)

• 自分の想いをこめたプロジェクト名を180文字 で入れてください。

# ★自分/チームのページの短縮URL

- https://give.roomtoread.org/XXXXXの 「XXXXXX」にあたる部分です。
- アクションを応援してもらう投稿をする際に便 利なので、短縮URLの設定をおススメします。 (設定しなくてもOKです)

# STEP2 アクションを知らせて応援してもらう

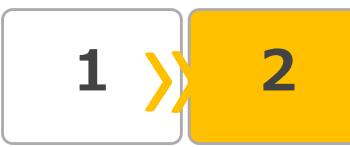

(1)友人・家族・同僚に、自分のアクションを話す・応援してもらう SNSに投稿する、パーソナルメッセージを送る、直接会って話すなど、自分がなん のために、どんなアクションを起こしたのかを、ぜひたくさんの方に伝えてくださ い。そして、「応援(寄付)のお願い」をしてください。

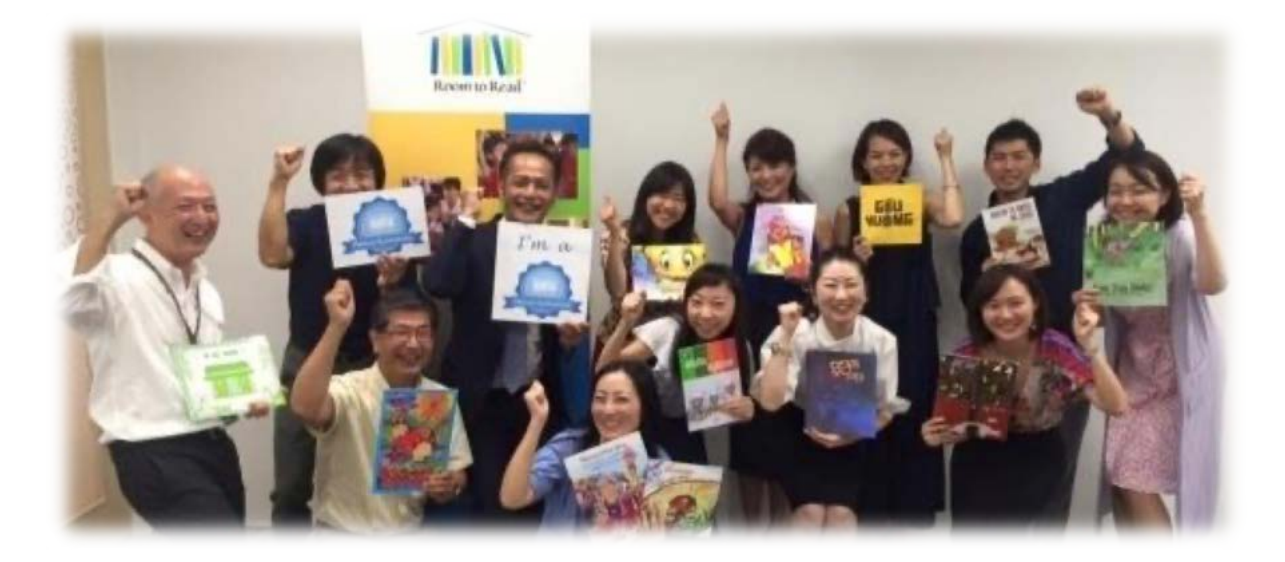

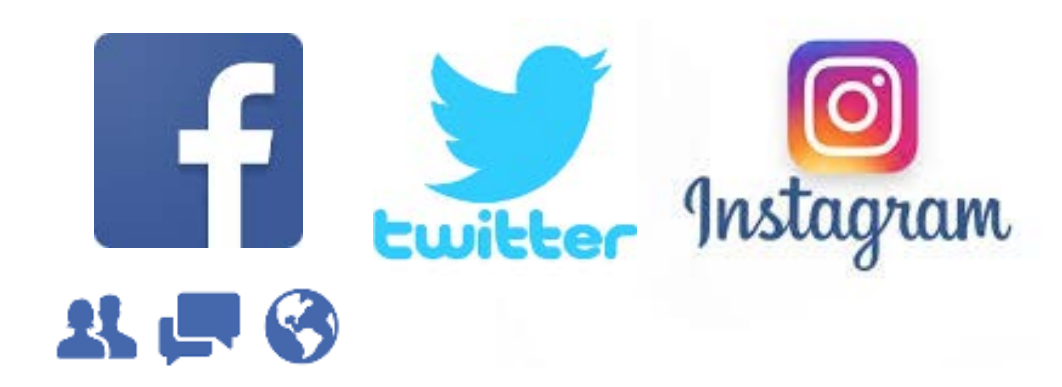

# STEP2 アクションを知らせて応援してもらう

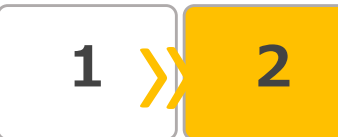

# (2)新着情報から、活動報告や、応援(寄付)してくれた方へのお礼 メッセージを書き込む

自分/チームページの「新着情報」から、コメントを残すことができます。 この機能をつかって、自分の日々のアクションを記録したり、応援(寄付)してく れた方へのお礼をしたりすることで、アクションの活発さと誠実な気持ちが伝わり ます。

|   | Check back for updates later                                                                                                    |
|---|----------------------------------------------------------------------------------------------------|
|   | すべて 応援コメント 寄付者                                                                                                    |
| 0 | コメント&応援メッセージ                                                                                                    |
| M | Michiru Yoshino donated ¥30,000<br>John woodさんは私の夢を最高の形で叶えている方です。途上国の未来を作る(女の子)子<br>供達の教育に携わりたくて、自分自身をもっと大きくしたいです。<br>11 hours ago ♀ 1 ・ Reply |
|   | <ul> <li>Hideyuki Matsumoto</li> <li>吉野さん、ありがとうございます!今年のファンドレイジングからぜひご</li> <li>一緒にやっていきましょう!</li> <li>10 hours ago ・ Delete</li> </ul>        |
| • | Hideyuki Matsumoto donated ¥5,000<br>「豊かな学びと成長の循環を一緒に作りましょう!」<br>a day ago ・ Reply                                                             |
|   |                                                                                                    |